# How To View Your Class Schedule

Go to www.rockinghamcc.edu

Click MyRCCLogin

Click Self-Service

Click Sign in and enter your username and password

### Click Go to Plan & Schedule

| <u>اللہ</u> | Steps to Getting Started<br>There are many options to help you plan your courses and earn your degree. Here                  | Search for courses        | ٩                                                                                                    |                          |  |
|-------------|----------------------------------------------------------------------------------------------------|---------------------------|----------------------------------------------------------------------------------------------------|--------------------------|--|
| <b>*</b>    | 1<br>View Your Progress<br>Start by going to My Progress to see your academic progress in y<br>courses.<br>Go to My Progress | 2<br>Plar<br>Next<br>towa | in your Degree & Register for Classes<br>it, take a look at your plan to see what you've accomplished and register<br>ard your degree. | r your remaining classes |  |
| ۲           |                                                                                                    |                           |                                                                                                    |                          |  |
|             | Programs                                                                                                    | Cumulative GPA            |                                                                                                    | Progress                 |  |

Use the arrows to select the correct term.

Your classes are listed on the left and displayed in a schedule format as well (online courses are listed at the bottom of the schedule view).

| Filter Sections                                                | Save to Kal | 🔒 Print |                  |                 |              |              | Planned: 4 Credits Enroll | led: 15 Credits Waitlisted: 0 Credit |
|----------------------------------------------------------------|-------------|---------|------------------|-----------------|--------------|--------------|---------------------------|--------------------------------------|
| BIO-111-0050: General Biology                                  |             | Sun     | Mon              | Tue             | Wed          | Thu          | Fri                       | Sat                                  |
| Approved                                                       | 4am         |         |                  | $\overline{\ }$ |              |              |                           | <b>^</b>                             |
| ✓ Registered                                                   | 5am         |         |                  |                 |              |              |                           |                                      |
| Credits: 4 Credits<br>Grading: Graded<br>Instructor: French. L | 6am         |         |                  |                 |              |              |                           |                                      |
| 1/7/2020 to 5/4/2020<br>✓ Meeting Information                  | 7am         |         |                  |                 | -            |              |                           |                                      |
| View other sections                                            | Bam         |         |                  |                 |              |              |                           |                                      |
|                                                                | 9am         |         | NAT-172-0001 NAT | 172-0001        | MAT-172-0001 | MAT-172-0001 | NAT-172-0001              |                                      |
| COM-231-0002: Public Speaking                                  | 10am        |         |                  |                 |              |              |                           |                                      |
| () Approved                                                    | llam        |         | 00H-231-0602 ENG | -112-6005       | 00H-231-0602 | ENG-112-0005 | 004-231-6602              |                                      |
| ✓ Registered                                                   | 12pm        |         |                  |                 |              |              |                           |                                      |
| Credits: 3 Credits<br>Grading: Graded                          | 1pm         |         | 10               | -210-6001       | 810-111-0050 | FED-210-0001 |                           |                                      |
| Instructor: Williams, M<br>1/7/2020 to 5/4/2020                | 2pm         |         |                  |                 | 1            |              |                           |                                      |
|                                                                |             |         |                  |                 |              |              |                           |                                      |

#### To view a copy of your unofficial transcript:

Click the Academics tab (graduation cap located on the left-hand side of the screen)

| ŧ  | Steps to Getting Started                                                                                             |                     | Freed foreigner                                                                                                    |  |  |  |  |
|----|----------------------------------------------------------------------------------------------------|---------------------|----------------------------------------------------------------------------------------------------|--|--|--|--|
| ©B | There we many options to help you plan your courses and earn your degree. Here are 2 steps t                         | to get you started: | ater or jo sounds.                                                                                                    |  |  |  |  |
| ۲  | View Your Progress                                                                                                   | Pla                 | n your Degree & Register for Classes                                                                                                    |  |  |  |  |
|    | Staff of going to My Progress to see your academic progress in your degree a<br>courses.<br><u>Go to My Progress</u> | tow<br>Got          | Vext, cate e bioX et your pan to see what you've accomplished and register your remaining classes<br>toward your degree.<br>Go to Plan & Schedule |  |  |  |  |
| ۲  |                                                                                                    |                     |                                                                                                    |  |  |  |  |
|    | Programs                                                                                                    | Cumulative GPA      | Progress                                                                                                    |  |  |  |  |

#### Click Unofficial Transcript

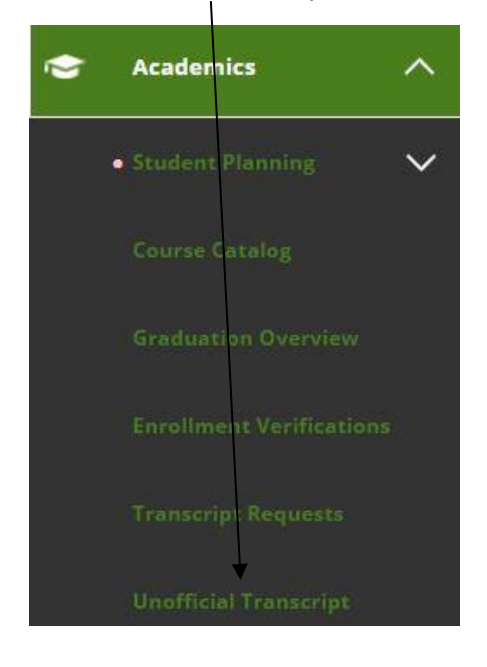

## Click Curriculum Transcript

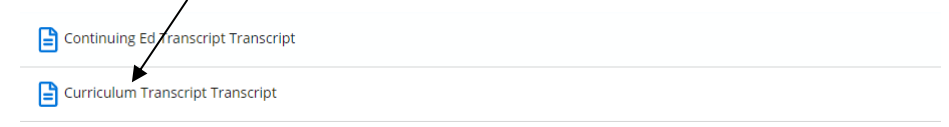

#### Follow your browser instructions to download and open the file